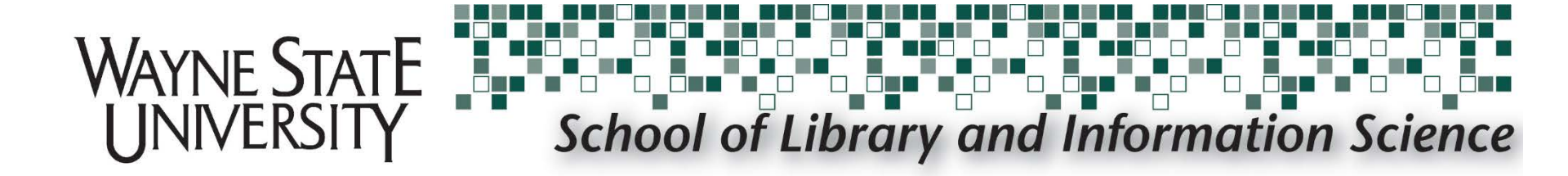

### Create a Digital Signature in Adobe Acrobat Pro

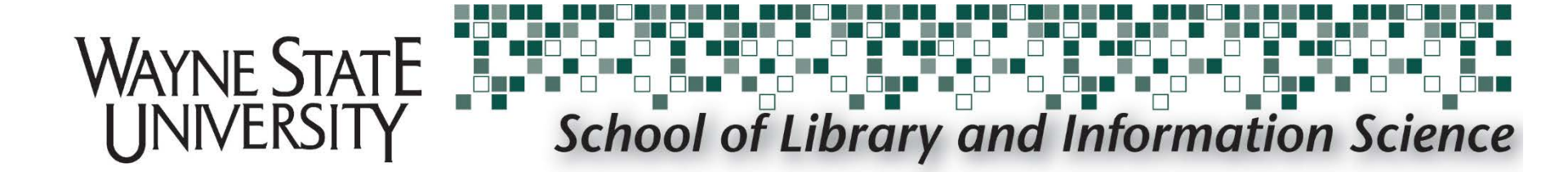

# **Open** the PDF document or form that you want to sign in Adobe Acrobat

| 🔁 pow  | v_mlis_1.pdf - A | dobe Acrobat | Pro            |           |            |                                               | -       | -       |       | - 0 |      |
|--------|------------------|--------------|----------------|-----------|------------|-----------------------------------------------|---------|---------|-------|-----|------|
| File 8 | Edit View W      | indow Help   |                |           |            |                                               |         |         |       |     |      |
| 13     | Create *         | 👌 🗎          | ۵ 🖨            | 2         | ⊴   @      | 🦻 🖗 🕼 🕼 😨                                     |         | Cust    | omize | •   | 1    |
| ۲      |                  | 1 1 🖉        |                | 100%      | -   E      | 8                                             | Т       | ools Si | gn    | Com | nmen |
| 1      |                  |              |                |           |            |                                               |         |         |       |     |      |
|        |                  |              |                |           |            | Plan of Work *                                |         |         |       |     |      |
|        |                  |              |                |           | w          | Javne State University                        |         |         |       |     |      |
|        |                  |              |                | Mast      | ter of L   | ibrary and Information Science                |         |         |       |     |      |
| Ø      |                  |              |                | [THIS D   | OCUMENT    | IS AN INTEGRAL COMPONENT OF YOUR CAREER PLAN] |         |         |       |     |      |
| 27     |                  | Name: _      | Last           |           | First      | Maiden or Middle                              |         |         |       |     |      |
|        |                  | Home Ad      | dress:         |           |            | City:                                         |         |         |       |     |      |
|        |                  | 1101110 110  |                |           |            | sig:                                          |         |         |       |     |      |
|        |                  | State: _     |                | Zip:      |            | Country (if not U.S.):                        |         |         |       |     |      |
|        |                  | Telephon     | e:             |           |            | E-mail:                                       |         |         |       |     |      |
|        |                  | Term/Yea     | ar of First Li | IS class  | taken:     | Term/Year of Orientation Complet              | ed:     |         |       |     |      |
|        |                  | Concerto     | ations         |           |            |                                               |         |         |       |     |      |
|        |                  | concentu     | adon.          |           |            |                                               |         |         |       |     |      |
|        |                  |              |                |           | COUR       | SES COMPLETED AND PROPOSED                    |         |         |       |     |      |
|        |                  |              |                | _         | Core Co    | ourses (18 credit hours minimum)              |         |         |       |     |      |
|        |                  | School       | Term/Yr.       | Dept.     | Course     | Course Title                                  | Credits | Grade   |       |     |      |
|        |                  | WSU          |                | LIS       | 6010       | Introduction to Information Profession        | 3       |         |       |     |      |
|        |                  | WSU          | <b></b>        |           | 6080       | Information Technology                        | 3       |         |       |     |      |
|        |                  | WSU          |                |           | 6210       | Organization of Knowledge                     | 3       |         |       |     |      |
|        |                  | WSU          |                | LIS       | 7040       | Library Administration and Management         | 3       |         |       |     |      |
|        |                  | WSU          |                | LIS       | 7996       | Research for the Information Profession       | 3       |         |       |     |      |
|        |                  |              |                | E         | lectives/  | Cognates (18 credit hours minimum)            |         |         |       |     |      |
|        |                  | School       | Term/Yr.       | Dept.     | Course     | Course Title                                  | Credits | Grade   |       |     |      |
|        |                  | <u> </u>     | Î              |           |            |                                               |         |         | 1     |     |      |
|        |                  |              |                |           |            |                                               |         |         |       |     |      |
|        |                  |              |                |           |            |                                               |         |         |       |     |      |
|        |                  |              |                |           |            |                                               |         |         |       |     |      |
|        |                  | $\vdash$     |                |           |            |                                               |         |         |       |     |      |
|        |                  | <u> </u>     |                |           |            |                                               |         |         |       |     |      |
|        |                  |              |                |           |            |                                               |         |         |       |     |      |
|        |                  |              |                |           |            |                                               |         |         |       |     |      |
|        |                  |              |                |           |            |                                               |         |         |       |     |      |
|        |                  | ***Progr     | am comple      | tion date | <b>.</b> . | Total number of credit hours required:        | 36      |         |       |     |      |
|        | I                | riogi        | un comple      | don udu   |            |                                               |         |         |       |     |      |

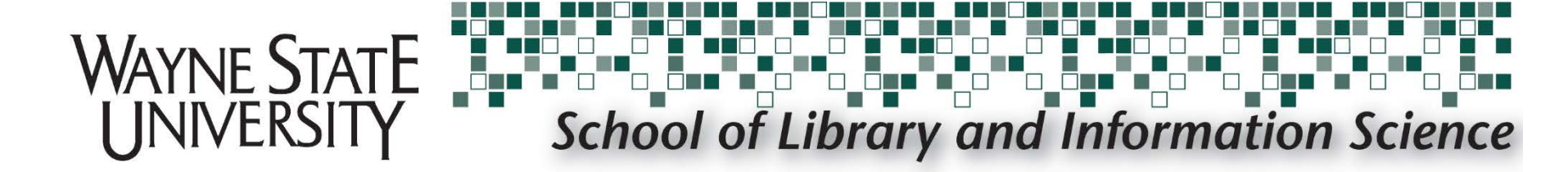

#### Select Sign

| 🔁 pow_ | _mlis_1.pdf | - Adobe Acrobat | Pro         |       | -         | are 10                                  | -       |       |          | - 0 X   |
|--------|-------------|-----------------|-------------|-------|-----------|-----------------------------------------|---------|-------|----------|---------|
| File E | dit View    | Window Help     |             |       |           |                                         |         |       |          | ×       |
| • 🔂    | Create 🔻    |                 | 4<br>4<br>4 | 2     | ✓         | 🖻 😼 🗟 🗟 🔁                               |         |       | ustomize | · ·   🛃 |
|        | 1           | /1   I          |             | 100%  | -         |                                         | T       | ools  | Sign     | Comment |
|        |             | +               |             |       | Core Co   | ourses (18 credit hours minimum)        |         |       | +        | -       |
|        |             | School          | Term/Yr.    | Dept. | Course    | Course Title                            | Credits | Grade | 2        |         |
|        |             | WSU             |             | LIS   | 6010      | Introduction to Information Profession  | 3       |       |          |         |
|        |             | WSU             |             | LIS   | 6080      | Information Technology                  | 3       |       |          |         |
|        |             | WSU             |             | LIS   | 6120      | Access to Information                   | 3       |       |          |         |
|        |             | WSU             |             | LIS   | 6210      | Organization of Knowledge               | 3       |       |          |         |
|        |             | WSU             |             | LIS   | 7040      | Library Administration and Management   | 3       |       |          |         |
|        |             | WSU             |             | LIS   | 7996      | Research for the Information Profession | 3       |       |          |         |
| Ŭ      |             |                 |             |       |           |                                         |         |       |          |         |
| La la  |             | 1               | ,,          | E     | lectives/ | Cognates (18 credit hours minimum)      |         |       | <b></b>  |         |
|        |             | School          | Term/Yr.    | Dept. | Course    | Course Title                            | Credits | Grade | e        |         |
|        |             | ť –             |             | ii    |           | I                                       |         |       | Ϊ        |         |

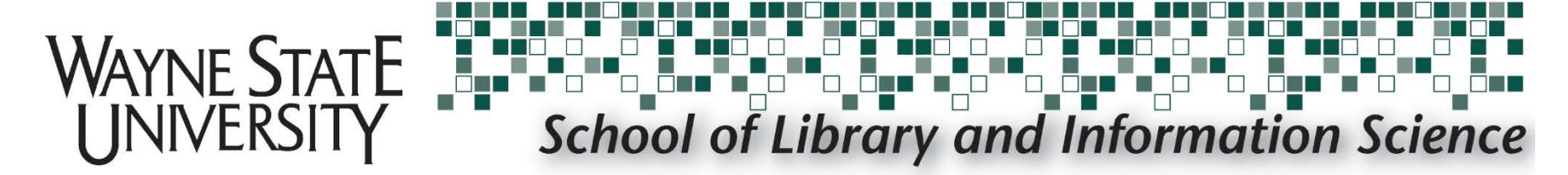

#### Select Place Signature

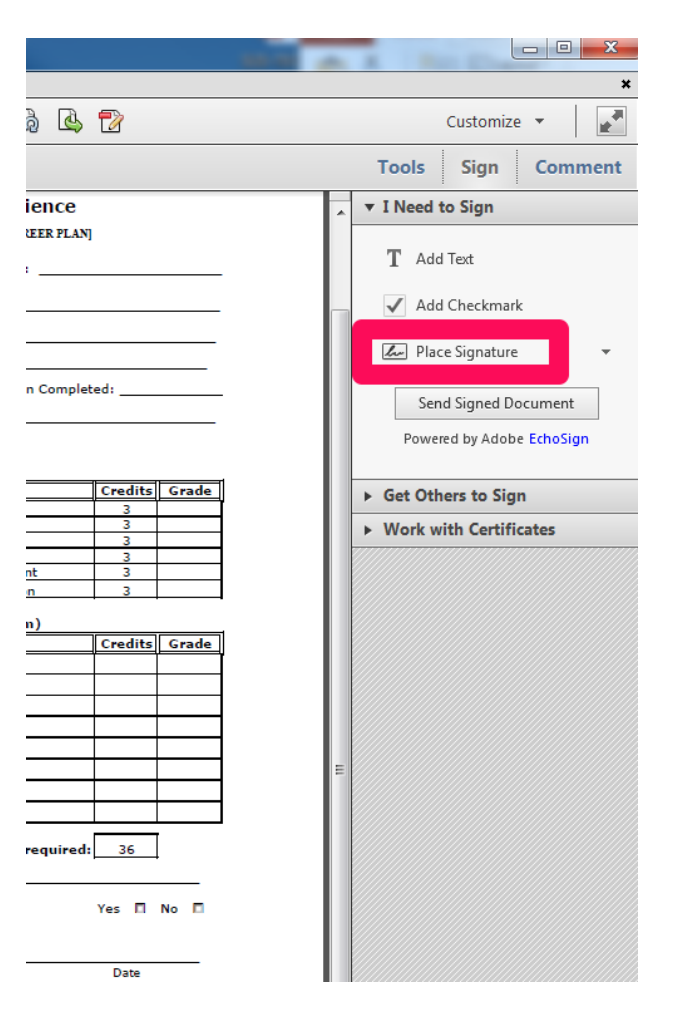

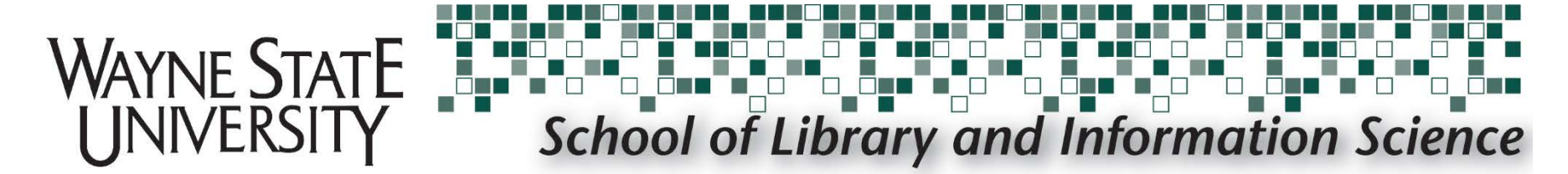

#### When prompted, select Use a certificate

#### and then select Next

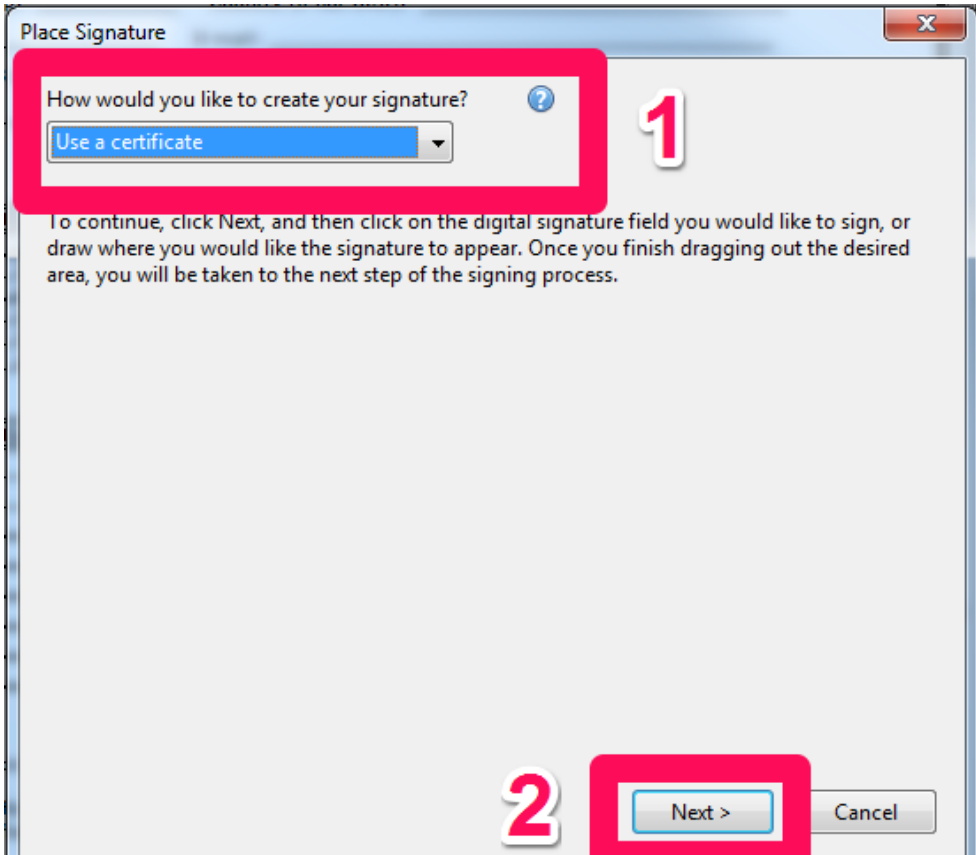

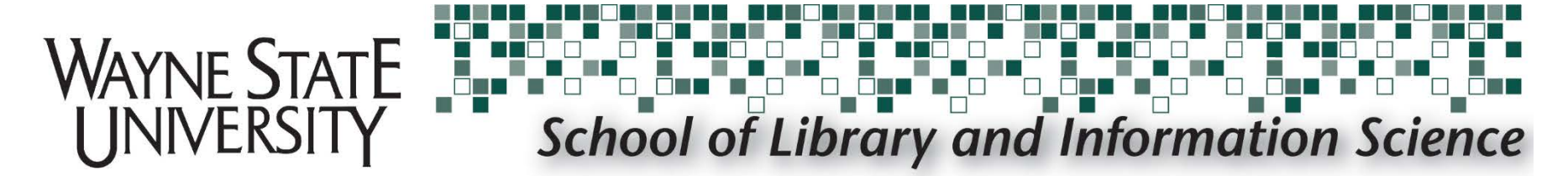

## When prompted, select Drag New Signature Rectangle...

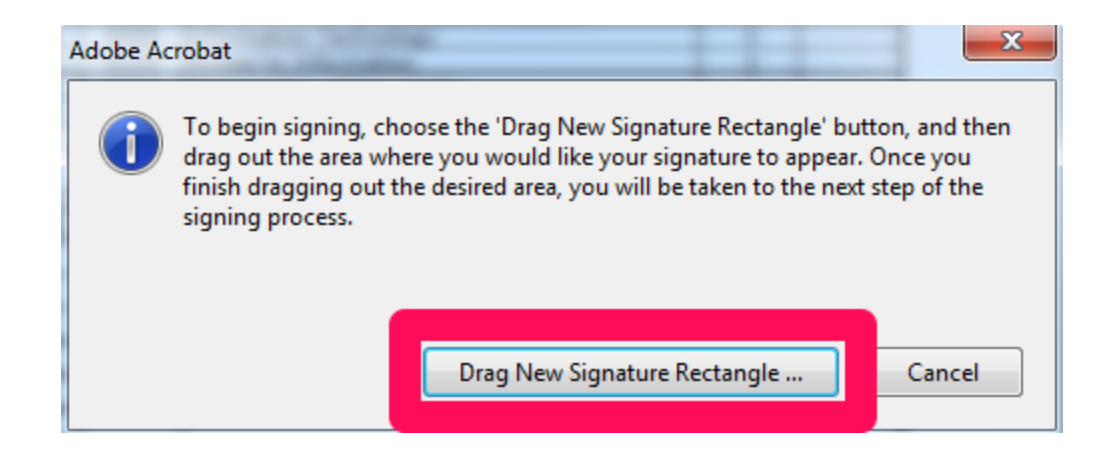

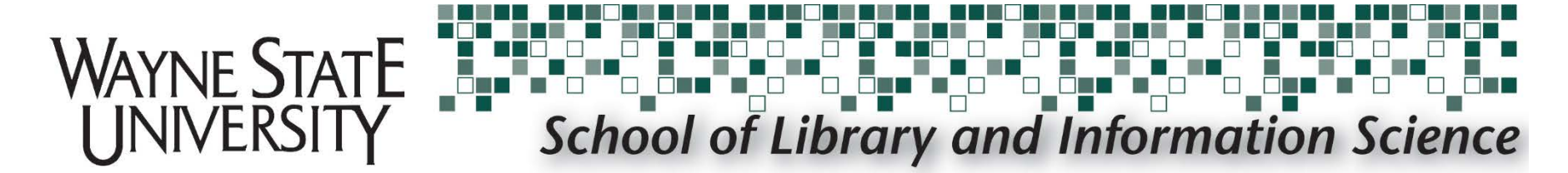

### Drag the blue rectangle around the space where you want to sign.

|                                                        | Total number of credit hours requir                        | ed: 36                   |
|--------------------------------------------------------|------------------------------------------------------------|--------------------------|
| ***Program completion date:                            |                                                            |                          |
| Has Petition for Transfer of Graduate (                | Credits been completed?                                    | Yes 🗖 No 🗖               |
| Petition for Admission to Candidac :                   | Student's signature                                        | Date                     |
| Plan of Work approved and<br>Candidacy recommended by: | Advisor's signature                                        | Date                     |
| Candidacy authorized by SLIS:                          | Reviewed by                                                | Date                     |
| * Students specializing in school library media, ar    | chival administration, information management or the joint | MLTS/MA History programs |

\* Students specializing in school library media, archival administration, information management or the joint MLIS/MA History programs must complete the corresponding Plan of Work

\*\* Under no circumstances may undergraduate credits be used toward this graduate degree

\*\*\* All degree requirements and course work must be completed within 6 years of first recorded semester grade to be used for MLIS degree

#### STUDENTS MUST HAVE FACULTY APPROVAL FOR ANY CHANGES IN PLAN OF WORK PRIOR TO REGISTRATION

Rev. 10/8/2013

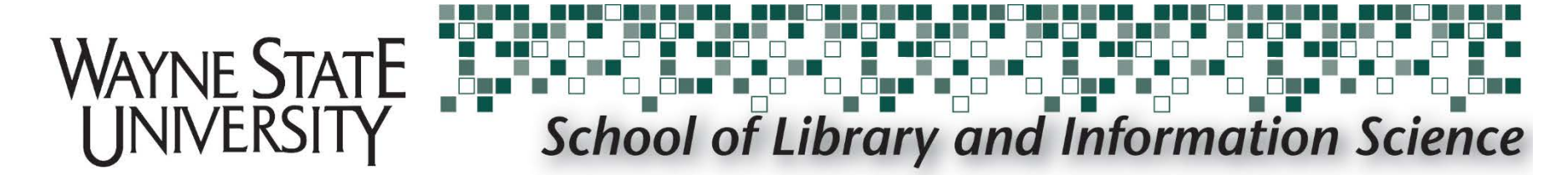

#### When prompted select Sign As: New ID...

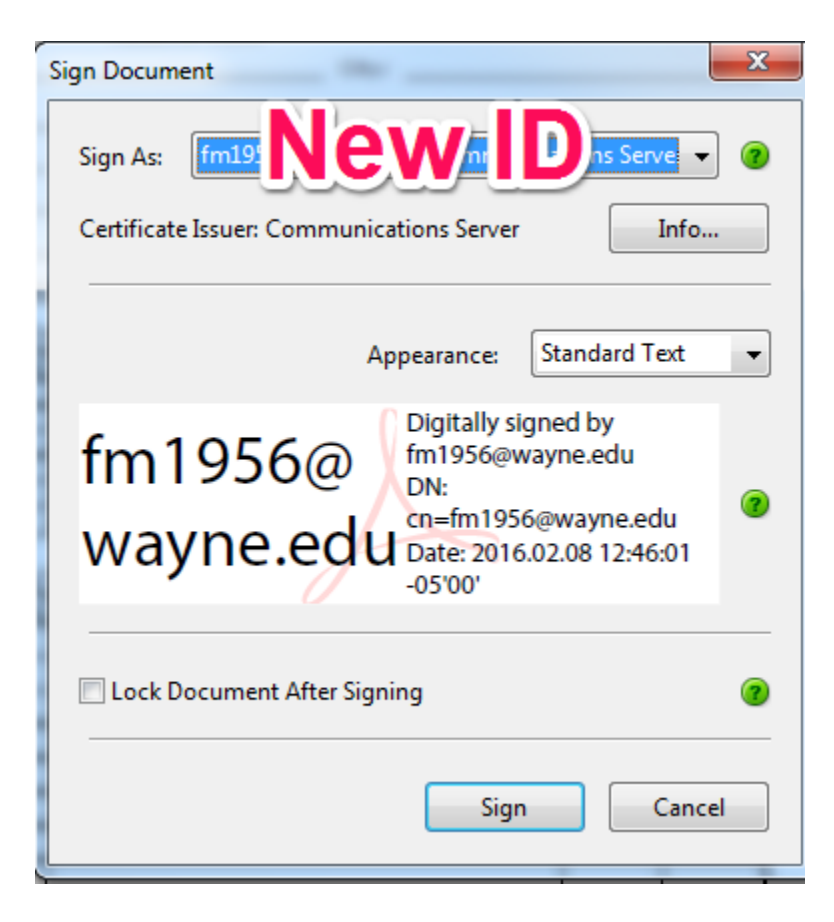

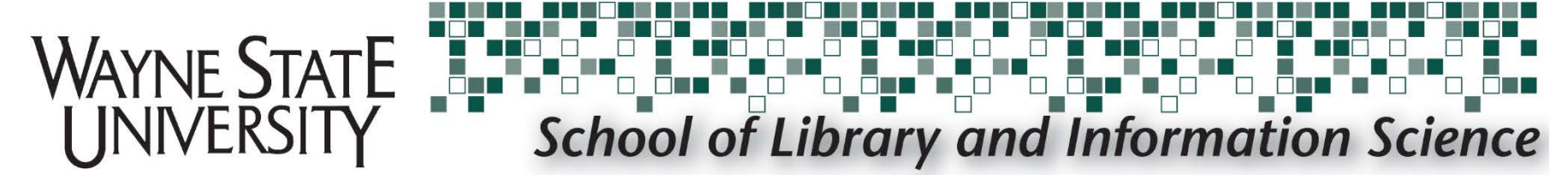

# Select a new digital ID I want to create now then select Next

| Add Digital ID                             | ×   |
|--------------------------------------------|-----|
|                                            |     |
| I want to sign this document using:        |     |
| My existing digital ID from:               |     |
| ③ A file                                   |     |
| A roaming digital ID accessed via a server |     |
| A device connected to this computer        |     |
| 1 💿 new digital ID I want to create now    |     |
|                                            |     |
| 2                                          | 0   |
| Cancel < Back Nex                          | t > |

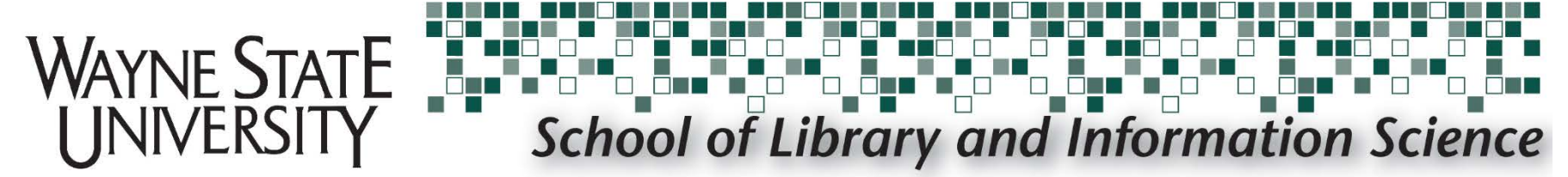

#### Select New PKCS#12 digital ID file

#### then select Next

| Ad | ld Digital ID                                                                                                    | ×   |
|----|----------------------------------------------------------------------------------------------------|-----|
|    |                                                                                                    |     |
|    | Where would you like to store your self-signed digital ID?                                                                                                    |     |
| 1  | 💿 ew PKCS#12 digital ID file                                                                                                    |     |
|    | Creates a new password protected digital ID file that uses the standard PKCS#12 format.<br>This common digital ID file format is supported by most security software applications,<br>including major web browsers. PKCS#12 files have a .pfx or .p12 file extension. |     |
|    | Windows Certificate Store                                                                                                    |     |
|    | Your digital ID will be stored in the Windows Certificate Store where it will also be available<br>to other Windows applications. The digital ID will be protected by your Windows login.                                                                             |     |
|    |                                                                                                    |     |
|    | 2                                                                                                    | 2   |
|    | Cancel < Back Nex                                                                                                    | t > |

#### WAYNE STATE UNIVERSITY School of Library and Information Science

# Complete the four fields with your identity information

| Add I | Digital ID                       | the converse of the and the                                   | ×   |
|-------|----------------------------------|---------------------------------------------------------------|-----|
|       |                                  |                                                               |     |
|       | Enter your identity inform       | ation to be used when generating the self-signed certificate. |     |
|       | Na <u>m</u> e (e.g. John Smith): |                                                               |     |
|       | Organizational <u>U</u> nit:     |                                                               |     |
|       | Organization Name:               |                                                               |     |
|       | <u>E</u> mail Address:           |                                                               |     |
|       | <u>C</u> ountry/Region:          | US - UNITED STATES                                            |     |
|       | <u>K</u> ey Algorithm:           | 1024-bit RSA                                                  |     |
|       | Use digital ID <u>f</u> or:      | Digital Signatures and Data Encryption                        |     |
|       |                                  |                                                               |     |
|       |                                  |                                                               |     |
|       |                                  |                                                               |     |
|       |                                  |                                                               |     |
|       | Cancel                           | < Back Nex                                                    | t > |

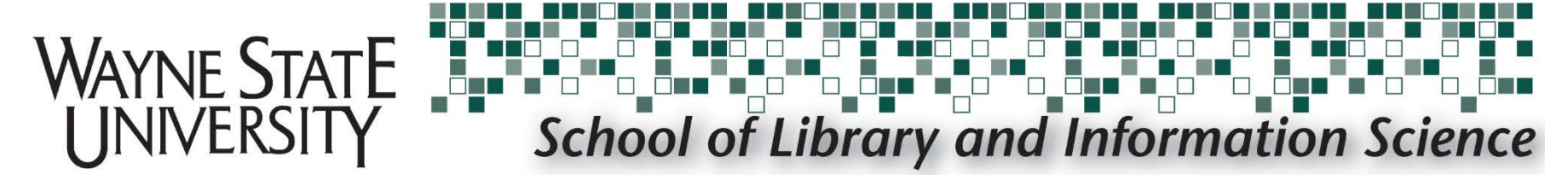

### The Key Algorithm will be **1024-bit RSA** and you will use digital ID for: **Digital Signatures and Data Encryption**

| dd Digital ID                                                                           |  |
|-----------------------------------------------------------------------------------------|--|
|                                                                                         |  |
| Enter your identity information to be used when generating the self-signed certificate. |  |
| Na <u>m</u> e (e.g. John Smith):                                                        |  |
| Organizational <u>U</u> nit:                                                            |  |
| Organization Name:                                                                      |  |
| Email Address:                                                                          |  |
| Country/Region: US - UNITED STATES                                                      |  |
| Key Algorithm: 1024-bit RSA                                                             |  |
| Use digital ID (Digital Signatures and Data Encrytption                                 |  |
|                                                                                         |  |
|                                                                                         |  |
|                                                                                         |  |
|                                                                                         |  |
| Cancel < Back Next >                                                                    |  |

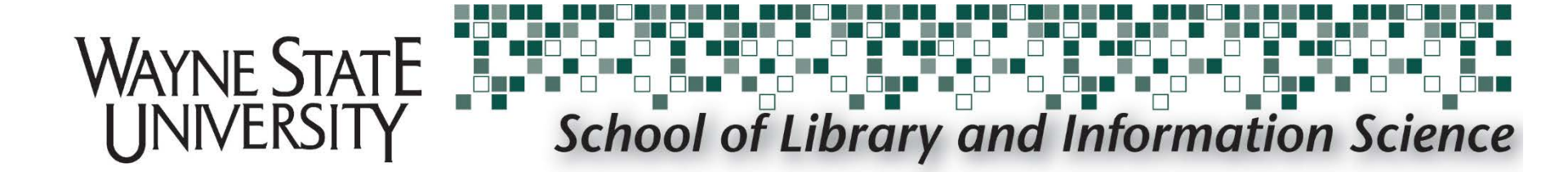

#### When finished completing all fields select Next

| Add Digital ID                   | the support of the associate                                   | x  |
|----------------------------------|----------------------------------------------------------------|----|
|                                  |                                                                |    |
| Enter your identity inform       | nation to be used when generating the self-signed certificate. |    |
| Na <u>m</u> e (e.g. John Smith): |                                                                |    |
| Organizational <u>U</u> nit:     | School of Library and Information Science                      |    |
| Organization Name:               | Wayne State University                                         |    |
| <u>E</u> mail Address:           |                                                                |    |
| <u>C</u> ountry/Region:          | US - UNITED STATES                                             |    |
| <u>K</u> ey Algorithm:           | 1024-bit RSA                                                   |    |
| Use digital ID <u>f</u> or:      | Digital Signatures and Data Encryption                         |    |
|                                  |                                                                |    |
|                                  |                                                                |    |
|                                  |                                                                |    |
|                                  |                                                                |    |
| Cancel                           | Back Nex                                                       | t> |

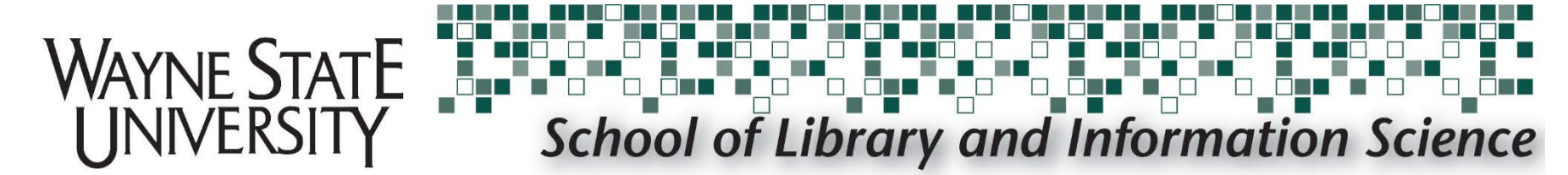

### Select the **file location** you want for your new digital ID. Next, create and confirm a **password** for using your digital ID, and then select **Finish**

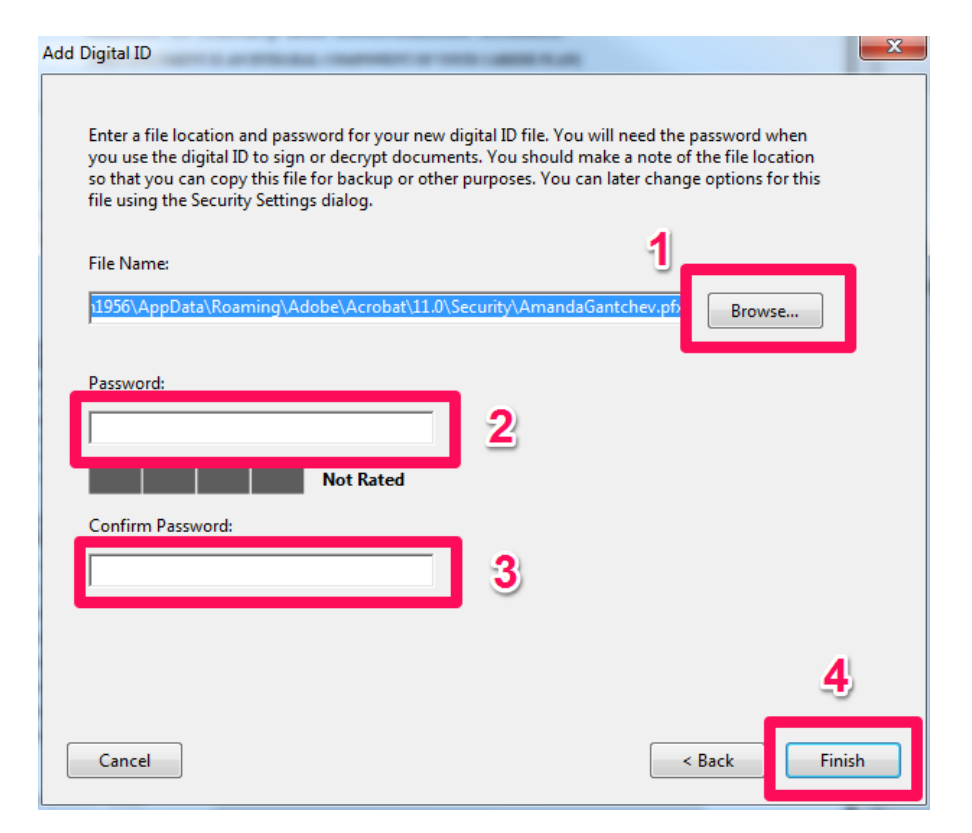

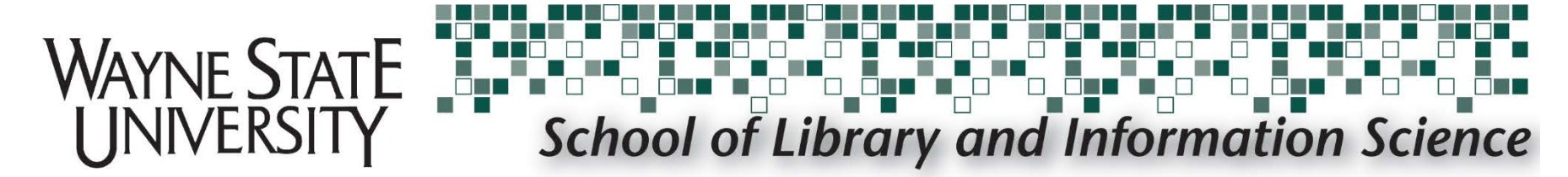

### The Sign Document screen will re-appear with your new digital ID automatically selected. Enter your digital ID password and select Sign

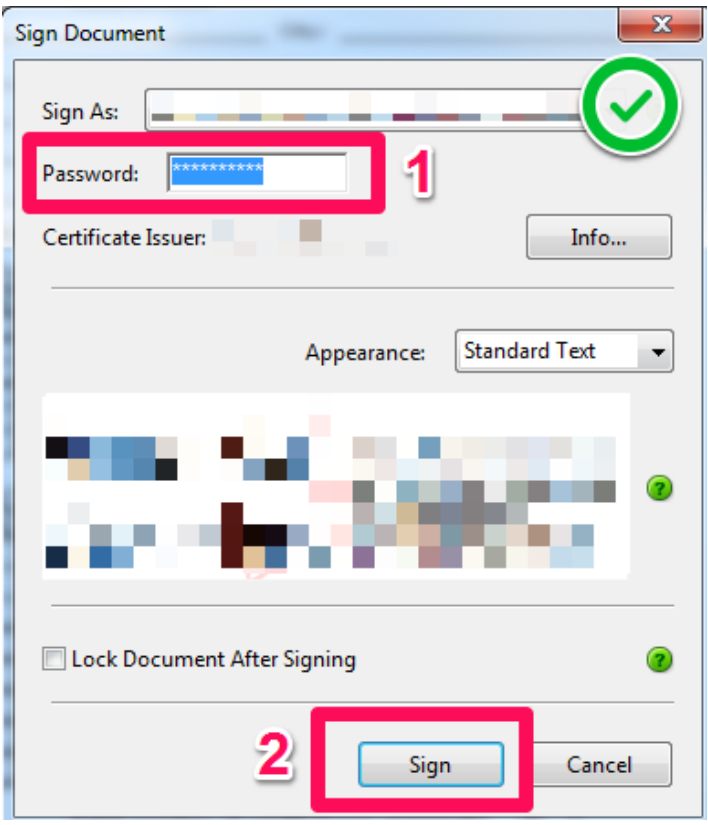

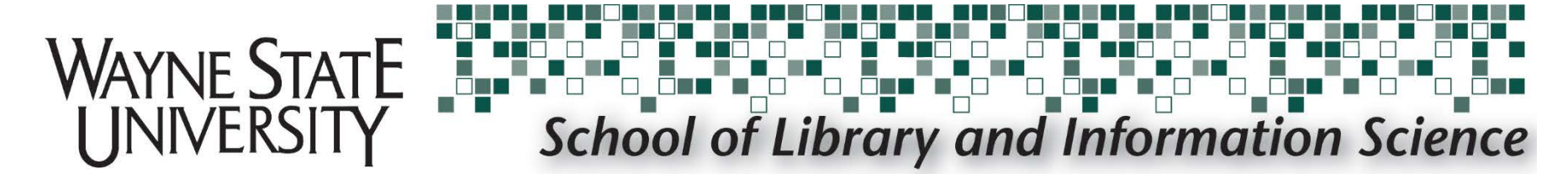

Your signature will be inserted, and you will be prompted to re-save the document. Rename and save as new, or replace the existing file.

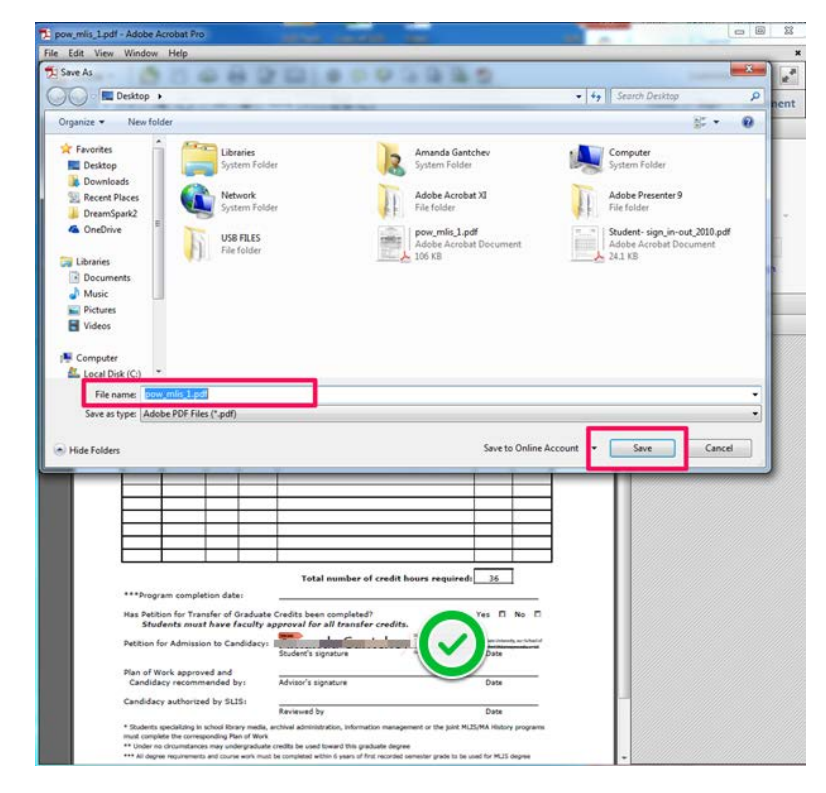

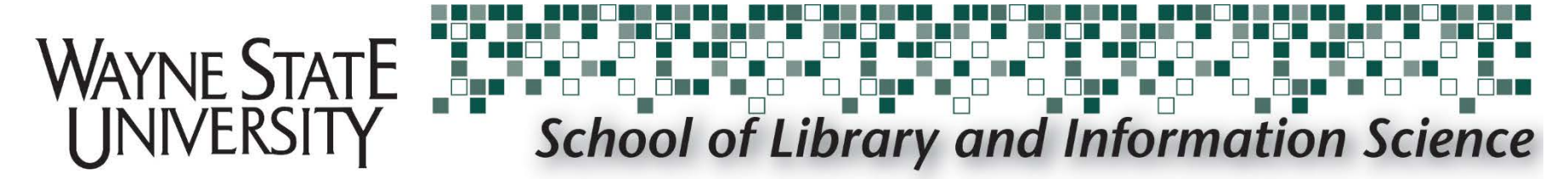

#### After saving, you are finished.

#### To check the status of your signature, click on it.

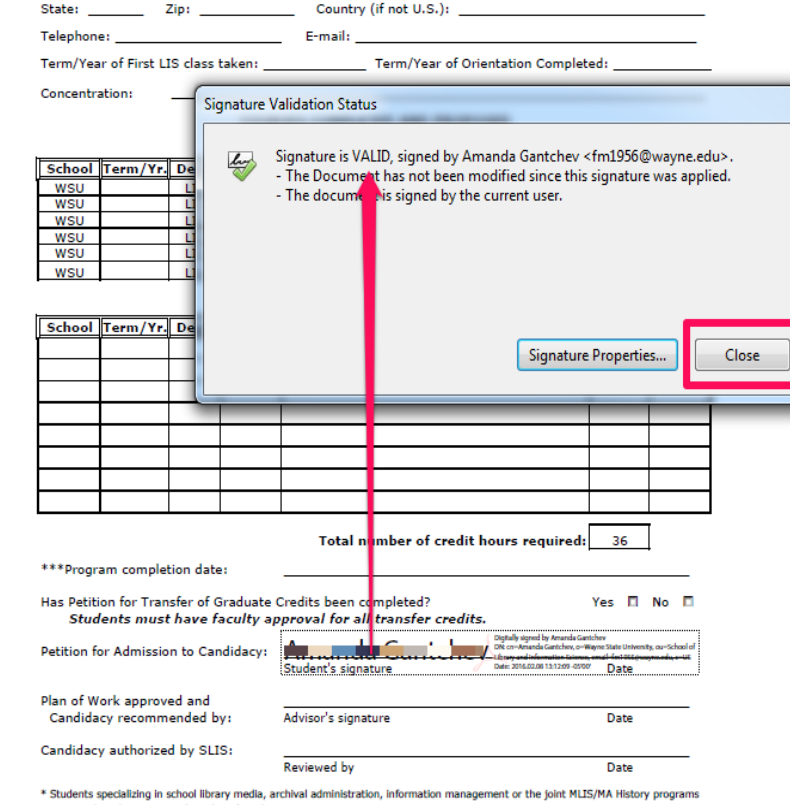

must complete the corresponding Plan of Work

\*\* Under no circumstances may undergraduate credits be used toward this graduate degree

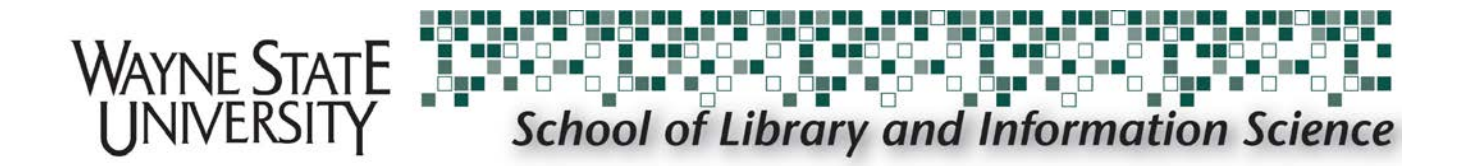

### Questions?

Submit a SLIS Tech Support Request